# **Configure Standby APIC**

## Contents

Introduction Prerequisites Requirement Components Used Background Information Configuration Additional Procedures Verify Troubleshoot

#### Introduction

This document describes how to configure Cold Standby functionality on a Cisco Application Policy Infrastructure Controller (APIC). Standby APIC cluster enables you to operate the APICs in a cluster in an Active/Standby mode. In an APIC cluster, the designated active APICs share the load and the designated standby APICs can act as a replacement for any of the APICs in an active cluster.

Standby APIC feature was added starting from Danube Release (ACI 2.2 software version).

### Prerequisites

#### Requirement

Cisco recommends that you have knowledge of these topics:

- Out-of-Band Management (OOB) on the Fabric
- Apic Clustering

#### **Components Used**

The information in this document is based on ACI Fabric running software version 3.1(1i).

The document was created from the devices in a specific lab environment. All of the devices used in this document started with a cleared (default) configuration. If your network is live, ensure that you understand the potential impact of any command.

# **Background Information**

- It is supported by a single and Multipod setup.
- Standby APIC can be connected to any leaf in any POD in the Fabric. Restores editing

functionality in a Fabric/POD in minority.

- The standby APIC is automatically updated with firmware updates to keep the backup APIC at the same firmware version as the active cluster.
- During an upgrade process, once all the active APICs are upgraded, the standby APIC is also be upgraded automatically.
- Temporary IDs are assigned to standby APICs. After a standby APIC is switched over to an active APIC, a new ID is assigned.
- Admin log in is not enabled on standby APIC.
- To troubleshoot Cold Standby, you must log in to the standby using SSH as rescue-user.
- During switchover the replaced active APIC is powered down, to prevent connectivity to the replaced APIC. Standby APIC does not participate in policy configuration or fabric management.
- Cisco recommends standby APICs in the same POD as the active APICs it can replace. No data is replicated to standby unit, not even admin credentials (Rescue-user log in works).
- The standby APIC does not participate in policy configuration or management.
- No information is replicated to standby controllers, including admin credentials.

### Configuration

Starting version 2.2, Initial Configuration Script prompts a new question asking whether this APIC is Standby or not, default is **[NO]**, once the answer is **[YES]**, Standby Controller ID must be chosen, which can be the number of Active APICs +1 until 29, recommended range would be starting from 21 - 29.

- There must be three active APICs in order to add a standby APIC.
- The minimum cluster size required is 3 a number higher can be Standby.
- Standby APIC must be brought in to the cluster with the same version as the Active APIC.
- Cisco recommends to keep standby APICs in the same POD as the active APICs it can replace.

As a part of the discovery process, the Standby APIC must match:

Fabric Domain Infra VLAN TEP Address Pool Serial Number Approved - in Strict Mode Certificate validation

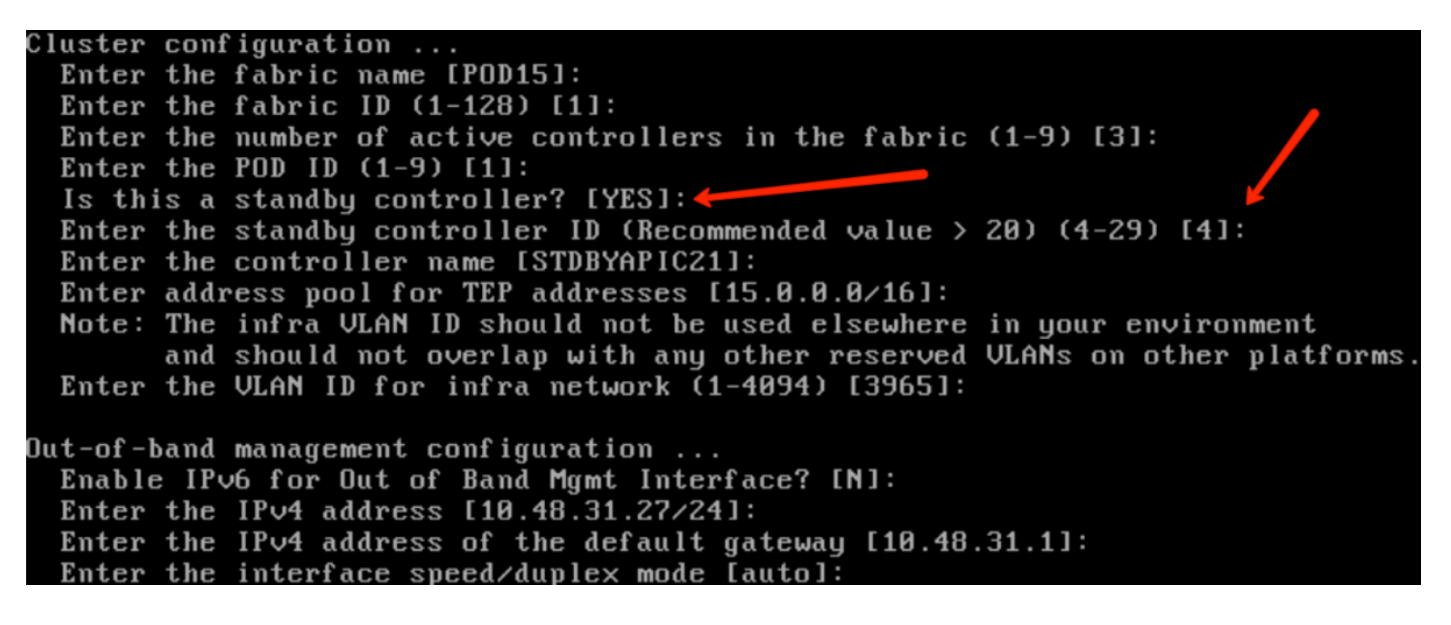

Once the configuration is submitted, the Standby APIC is auto-discovered by the Active Cluster, and it can be seen under Standby Controllers.

In order to change the status to **Approve**, click on **Do Something** (current status) and then select **Accept Controller**, as shown in the image.

| APIC                                                                                                    |                                                                                                    |                                                                                                    |                                                                                                    |                                                                                                    |                                                                                |                                                                                                    |                                                                  |                                            | admin                                                                                                    | ۹ (۹                             | œ           | \$ |
|----------------------------------------------------------------------------------------------------|----------------------------------------------------------------------------------------------------|----------------------------------------------------------------------------------------------------|----------------------------------------------------------------------------------------------------|----------------------------------------------------------------------------------------------------|--------------------------------------------------------------------------------|----------------------------------------------------------------------------------------------------|------------------------------------------------------------------|--------------------------------------------|----------------------------------------------------------------------------------------------------|----------------------------------|-------------|----|
| em Tenants Fabric Virtual N                                                                                                    | vetworking L4-L                                                                                                    | 7 Services Admin C                                                                                                    | Operations Apps                                                                                                    |                                                                                                    |                                                                                |                                                                                                    |                                                                  |                                            |                                                                                                    |                                  |             |    |
| itart I Dashboard I <b>Controllers I</b> Syst                                                                                                    | em Settings I Smart I                                                                                                    | Licensing I Faults I Confi                                                                                                    | hg Zones I Events I                                                                                                    | Audit Log   Active Se                                                                                                    | essions                                                                        |                                                                                                    |                                                                  |                                            |                                                                                                    |                                  |             |    |
| ntrollers                                                                                                    | 0 0                                                                                                    | Cluster as Seen                                                                                                    | n by Node                                                                                                    |                                                                                                    |                                                                                |                                                                                                    |                                                                  |                                            |                                                                                                    |                                  |             | ¢  |
| Controllers                                                                                                    |                                                                                                    |                                                                                                    |                                                                                                    |                                                                                                    |                                                                                |                                                                                                    |                                                                  |                                            |                                                                                                    |                                  | 0 ±         |    |
| <ul> <li>bdsol-aci01-apic1 (Node-1)</li> </ul>                                                                                                    |                                                                                                    | Properties                                                                                                    |                                                                                                    |                                                                                                    |                                                                                |                                                                                                    |                                                                  |                                            |                                                                                                    |                                  |             |    |
| Interfaces                                                                                                    |                                                                                                    |                                                                                                    |                                                                                                    | Fabric Name: POD01                                                                                                    |                                                                                |                                                                                                    |                                                                  |                                            |                                                                                                    |                                  |             |    |
| Storage                                                                                                    |                                                                                                    |                                                                                                    |                                                                                                    | Current Size: 3                                                                                                    |                                                                                |                                                                                                    |                                                                  |                                            |                                                                                                    |                                  |             |    |
| NTP Details                                                                                                    |                                                                                                    | Difference Betwee                                                                                                    | en Local Time and Unified Cl                                                                                                    | uster Time (ms): 20123                                                                                                    |                                                                                |                                                                                                    |                                                                  |                                            |                                                                                                    |                                  |             |    |
| Equipment Fans                                                                                                    |                                                                                                    | ACI Fabric Interno                                                                                                    | ode Secure Authentication C                                                                                                    | Communications: Permis                                                                                                    | sive 🗸                                                                         |                                                                                                    |                                                                  |                                            |                                                                                                    |                                  |             |    |
| > Power Supply Units                                                                                                    |                                                                                                    | Active Controllers                                                                                                    |                                                                                                    |                                                                                                    |                                                                                |                                                                                                    |                                                                  |                                            |                                                                                                    |                                  |             |    |
| Processes                                                                                                    |                                                                                                    | ▲ ID                                                                                                    | Name                                                                                                    | IP                                                                                                    | Admin State                                                                    | Operational State                                                                                                    | Health State                                                     | Fallover Status                            | Serial Number                                                                                                    | SSL C                            | ertificate  |    |
| > Containers                                                                                                    |                                                                                                    | 1                                                                                                    | bdsol-aci01-apic1                                                                                                    | 10.0.0.1                                                                                                    | In Service                                                                     | Available                                                                                                    | Fully Fit                                                        | idle                                       | FCH1824V2GP                                                                                                    | yes                              |             |    |
| bdsol-aci01-apic2 (Node-2)                                                                                                    |                                                                                                    | 2                                                                                                    | bdsol-aci01-apic2                                                                                                    | 10.0.0.2                                                                                                    | In Service                                                                     | Available                                                                                                    | Fully Fit                                                        | idle                                       | FCH1825V0QA                                                                                                    | yes                              |             |    |
| bdsol-aci01-apic3 (Node-3)                                                                                                    |                                                                                                    | 5                                                                                                    | busici acion apres                                                                                                    | 10.0.0.0                                                                                                    | 11 001100                                                                      |                                                                                                    | 1 day 1 h                                                        | iun.                                       | 10110247212                                                                                                    | 105                              |             |    |
| Quick Start                                                                                                    |                                                                                                    |                                                                                                    |                                                                                                    |                                                                                                    |                                                                                |                                                                                                    |                                                                  |                                            |                                                                                                    |                                  |             |    |
| Controller Policies                                                                                                    |                                                                                                    | Standby Controllers                                                                                                    | 5                                                                                                    | IP                                                                                                    |                                                                                | Mode                                                                                                    |                                                                  | 5                                          | State                                                                                                    |                                  |             |    |
|                                                                                                    |                                                                                                    | FCH2226VCHY                                                                                                    |                                                                                                    | 10.0.0.5                                                                                                    |                                                                                | Standby                                                                                                    | pic                                                              |                                            | Do Something                                                                                                    |                                  |             |    |
|                                                                                                    |                                                                                                    |                                                                                                    |                                                                                                    |                                                                                                    |                                                                                |                                                                                                    |                                                                  |                                            |                                                                                                    |                                  |             |    |
|                                                                                                    |                                                                                                    |                                                                                                    |                                                                                                    |                                                                                                    |                                                                                |                                                                                                    |                                                                  |                                            |                                                                                                    |                                  |             |    |
|                                                                                                    |                                                                                                    |                                                                                                    |                                                                                                    |                                                                                                    |                                                                                |                                                                                                    |                                                                  |                                            | admin                                                                                                    | • •                              |             |    |
| I. APIC<br>am Tenants Fabric Virtual                                                                                                    | Networking L4-I                                                                                                    | L7 Services Admin                                                                                                    | Operations Apps                                                                                                    |                                                                                                    |                                                                                |                                                                                                    |                                                                  |                                            | admin                                                                                                    | 8 🖓                              | •           | (  |
| In APIC<br>m Tenants Fabric Virtual<br>ant Litashbard Controllers Sy<br>trollers                                                                                                    | Networking L4-<br>stem Settings I Smar                                                                                                    | L7 Services Admin<br>rt Loomsing   Fauts   Cor<br>) Cluster as See                                                                                                    | Operations Apps<br>nhg Zones I Events I<br>en by Node                                                                                                    | Audit Log   Active \$                                                                                                    | Sessions                                                                       |                                                                                                    |                                                                  |                                            | admin (                                                                                                    | 0,0                              | •           |    |
| Tenants Fabric Virtual<br>ant I Dashbourd   Controllens   Sy<br>trollers<br>I Controllers                                                                                                    | Networking L4-L<br>stem Settings I Smar                                                                                                    | L7 Services Admin<br>rt Lornsing   Faults   Cor<br>O Cluster as See                                                                                                    | Operations Apps<br>ntg Zones I Events I<br>2n by Node                                                                                                    | Audit Log   Active 5                                                                                                    | Sessions                                                                       |                                                                                                    |                                                                  |                                            | admin (                                                                                                    | 0,0                              |             |    |
| APIC<br>Tenants Fabric Virtual<br>at Dastboard Controllers   Sy<br>trollers<br>Controllers<br>Controllers<br>Dasch-apic1 (Node+1)                                                                                                    | Networking L4-i<br>stem Settings   Smar                                                                                                    | L7 Services Admin<br>rt Looming   Faults   Cor<br>Cluster as See<br>Properties                                                                                                    | Operations Apps<br>intg Zones I Events I<br>en by Node                                                                                                    | Audit Log   Active 5                                                                                                    | Sessions                                                                       |                                                                                                    |                                                                  |                                            | admin                                                                                                    | 8 🖓                              | 0 <u>+</u>  |    |
| APIC     Tenants Fabric Virtual     tart 1 Dashbourd I Controllers     Controllers     Dostonations     Dostonations     Dostonations     Controllers     Dostonations     Controllers                                                                                                    | Networking L4-<br>stem Settings I Smart<br>() () ()                                                                                                    | L7 Services Admin<br>r Locening Fauts Cor<br>Cluster as See<br>Properties                                                                                                    | Operations Apps<br>intg Zones I Events I<br>en by Node                                                                                                    | Audit Log   Active 5<br>Fabric Name: POD01                                                                                                    | Sessions                                                                       |                                                                                                    |                                                                  |                                            | admin                                                                                                    | 8                                | 0 -         |    |
| APIC     Tenants Fabric Virtual     tat 1 Dashboard   Controllers   Sy  trollers     butor-acid 1-apic1 (Node-1)     Custor as Seen by Node     Strone                                                                                                    | Networking L4-<br>stem Settings I Smor                                                                                                    | L7 Services Admin<br>r Loeming Fauts Cor<br>Cluster as See<br>Properties                                                                                                    | Operations Apps<br>rhg.2ones I Events I<br>en by Node                                                                                                    | Audt Log   Active 3<br>Fabric Name: POD0<br>Tanget Size: 3                                                                                                    | Sessions                                                                       |                                                                                                    |                                                                  |                                            | admin (                                                                                                    | 0                                | • •         |    |
| APIC      Tenants Fabric Virtual     Costoburc C Controllers     Costoburc C Controllers     Costoburc ( Rode-1)     Custer as Seen by Node     Intro Custer     Intro Custer     Intro Desits                                                                                                    | Networking L4-<br>stem Settings ( Smar<br>( ) ( ) ( )                                                                                                    | L7 Services Admin<br>rt Leensing Fauts Cor<br>Cluster as See<br>Properties<br>Difference Betwe                                                                                                    | Operations Apps<br>ma Zones I Events I<br>en by Node                                                                                                    | Aust Log I Active 3<br>Fabric Name: POOO<br>Target Size: 3<br>Current Size: 3<br>Current Size: 3                                                                                                    | Sessions                                                                       |                                                                                                    |                                                                  |                                            | admin (                                                                                                    | 9 🖓                              | • • •       |    |
| APIC      Tenants Fabric Virtual      Consolations     Consolations     Consolations     Consolations     Consolations     Consolation     Interfaces     Interfaces        | Networking L4-<br>sem Setting 1 Snd                                                                                                    | L7 Services Admin<br>rt Leensing i Fauts Cor<br>Cluster as See<br>Properties<br>Difference Betwe<br>ACI Fabric Inter                                                                                                    | Operations Apps<br>rdg Zones I Events I<br>en by Node<br>een Local Time and Unified (C<br>node Secure Authentication                                                                          | Audt Log I Active 3<br>Fabric Name: PODO<br>Target Size: 3<br>Current Size: 3<br>Zuster Tim (ms): 2023<br>Communications: [Permi                                                                                                    | Sessions<br>1<br>Issilve y                                                     |                                                                                                    |                                                                  |                                            | admin (                                                                                                    | 9 🖓                              | 0 <u>+</u>  |    |
| APIC     Tenants Fabric Virtual     Tenants Controllers     Controllers     Contrels     Controllers     Controllers     Controllers           | Networking L4-<br>sten Seturg 1 Sma<br>() () ()                                                                                                    | L7 Services Admin<br>rt Lemma I Fauts Cor<br>Cluster as See<br>Properties<br>Difference Betwe<br>ACI Fabric Inter<br>Active Controllers                                                                                            | Operations Apps<br>http://www.apps.com/apps/<br>en/by/Node                                                                                                    | Audz Log I Active 3<br>Fabric Name: PODO<br>Target Size: 3<br>Current Size: 3<br>Duaset Time (ms): 20123<br>Communications: Permi                                                                                                    | Sessions<br>1<br>I<br>SSIVe V                                                  |                                                                                                    |                                                                  |                                            | admin (                                                                                                    | 9 🖓                              | • •         |    |
| APIC     Tenants Fabric Virtual     I Dashboard I Controllers I Sy trollers     Controllers     Controlers     Controllers     Controllers     Controllers     Controller      | Networking L4-<br>stem Setting 1 Sma<br>Sma<br>Sma                                                                                                    | L7 Services Admin<br>rt Lorming I Faults I Cor<br>Cluster as See<br>Properties<br>Difference Betwer<br>ACI Fabric Intern<br>Active Controllers<br>+ 10                                                                             | Operations Apps<br>rfg Zones I Events I<br>en by Node<br>een Local Time and Unified 0<br>mode Secure Authentication<br>Name                                                                   | Audz Log I Active S<br>Fabric Name: PODO<br>Target Size: 3<br>Ourrent Size: 3<br>Dutare Time (ms): 20123<br>Communications: Permi<br>IP                                                                                                    | Sessions                                                                       | Operational State                                                                                                    | Health State                                                     | Fallover Status                            | admin (                                                                                                    | SSL (                            | ○ ±         |    |
| APIC     Tenants Fabric Virtual     Tenants Fabric Virtual     Controllers     Controllers                                                                                                    | Networking L4-<br>stem Setting 1 Sina                                                                                                    | L7 Services Admin<br>rt Loroning I Fauts I Cor<br>Cluster as See<br>Properties<br>Difference Betwo<br>ACI Fabric Intern<br>Active Controllers<br>+ 10<br>1                                                                         | Operations Apps<br>ntg.zones I Events I<br>en by Node<br>een Local Time and Unified of<br>mode Secure Authentication<br>Name<br>bdsol-aci01-apic1                                             | Austr Log 1 Active 2<br>Fabric Name: PODO<br>Target Size: 3<br>Current Size: 3<br>Juster Time (ms): 20123<br>Communications: Permi<br>IP<br>10.0.0.1                                                                                                    | Sessions                                                                       | Operational State<br>(Avalable)                                                                                                    | Health State<br>Fully Fit                                        | Fallover Status<br>idle                    | admin<br>Serial Number<br>FCH1824V2GP                                                                                                    | SSL 0<br>yes                     | Certificate |    |
| APIC     Tenants Fabric Virtual     Tenants Fabric Virtual     Controllers     Controllers     Controllers     Controllers     Controllers     Controllers     Storage     MTP Details     Equipment Fans     Sorage     MTP Details     Equipment Fans     Sorage     MTP Details     Equipment Fans     Sorage     MTP Details     Equipment Fans     Sorage     MTP Details     Equipment Fans     Sorage     MTP Details     Equipment Fans     Sorage     MTP Details     Equipment Fans     Sorage     MTP Details     Equipment Fans     Sorage     MTP Details     Equipment Fans     Sorage     MTP Details     MTP Details     Equipment Fans     Sorage     MTP Details     MTP Details     MT      | Networking L4-<br>tem Settings ) Snar                                                                                                    | L7 Services Admin<br>T Leeving Facts Cor<br>Cluster as See<br>Properties<br>Difference Betwe<br>ACI Fabric Inter<br>Active Controllers<br>+ ID<br>1<br>2                                                                           | Operations Apps<br>Mg Zones I Events I<br>en by Node<br>een Local Time and Unified O<br>mode Secure Authentication<br>Name<br>bdsol-aci01-apic1<br>bdsol-aci01-apic2                          | Audit Log 1 Active 3<br>Patric Name: PODO<br>Target Size: 3<br>Current Size: 3<br>Communications: Permi<br>IP<br>10.0.0.1<br>10.0.2                                                                                                    | Sessions<br>1<br>I<br>Ssilve V<br>Admin State<br>In Service<br>In Service      | Operational State<br>Available                                                                                                    | Health State<br>Fully Fit<br>Fully Fit                           | Fallover Status<br>idle<br>idle            | admin<br>Serial Number<br>FCH1824V2GP<br>FCH1824V2GP                                                                                                    | SSL 0<br>yes<br>yes              | Certificate |    |
| APIC     Tenants Fabric Virtual     Controllers     Controllers     Controlers     Controlers     Control      | Networking L4-<br>teen Settings ) Sour<br>C ()                                                                                                    | L7 Services Admin<br>T Loewing Fauts Cor<br>Cluster as See<br>Properties<br>Difference Betwe<br>ACI Patric Inter<br>Active Controllers<br>* 10<br>1<br>2<br>3                                                                      | Operations Apps  thg Zones I Events I  en by Node  een Local Time and Unified O mode Secure Authentication  Name  bdsol-ac01-apic1 bdsol-ac01-apic2 bdsol-ac01-apic3                          | Audition i Active S<br>Pabric Name: PODO<br>Target Size: 3<br>Current Size: 3<br>Current Size: 3<br>Communications: [Permi<br>iP<br>10.0.0.1<br>10.0.0.2<br>10.0.0.3                                                                                                    | Sessions                                                                       | Operational State<br>Available<br>Available<br>Available                                                                                                    | Health State<br>Fully Fit<br>Fully Fit<br>Fully Fit              | Fallover Status<br>idle<br>idle<br>idle    | admin<br>Serial Number<br>FCH1824V2GP<br>FCH1824V2FL                                                                                                    | SSL 0<br>Yes<br>Yes<br>Yes       | O ±         |    |
| APIC Tenants Fabric Virtual Castrboard Controllers Controllers Con | Networking L4-<br>sten Setting 1 Sno<br>() ()                                                                                                    | L7 Services Admin<br>rt Leenarg Fauts Cor<br>Cluster as See<br>Properties<br>Difference Betwe<br>ACIF abits Intern<br>Active Controllers<br>+ 10<br>1<br>2<br>3                                                                    | Operations Apps<br>thg 20ne 1 Events 1<br>en by Node<br>een Local Time and Unified O<br>node Secure Authentication<br>Name<br>bdsol-acl01-apic1<br>bdsol-acl01-apic3                          | Audt Log i Active S<br>Fabric Name: PODO<br>Target Size: 3<br>Communications: [Permi<br>10.0.0.1<br>10.0.0.2<br>10.0.0.3                                                                                                    | Sessions<br>Sissive v<br>Admin State<br>In Service<br>In Service<br>In Service | Operational State<br>Evaluation<br>(Available)<br>(Available)                                                                                                    | Health State<br>Fully Fit<br>Fully Fit<br>Fully Fit              | Fallover Status<br>Idle<br>Idle<br>Idle    | admin<br>Sertal Number<br>FCH1824V2GP<br>FCH1824V2FL                                                                                                    | SSL 0<br>yes<br>yes              | C ±         |    |
| APIC     Tenants Fabric Virtual     Controllers     Controllers     Controllers     Controllers     Interfaces     Storage     NTP Details     Equipment Fans     Processes     Controllers     Controllers                                                                                                    | Networking L4-<br>sten Setting 1 Snd<br>() () () () () () () () () () () () () (                                                                                                    | L7 Services Admin rf Leenarg Fauts Cor Cluster as See Properties Dtifference Betwe ACI Fabric Inten Active Controllers - 10 1 2 3 Standby Controllers - 50 5 5 5 5 5 5 5 5 5 5 5 5 5 5 5 5 5 5                                     | Operations Apps  rhg Zones I Events I  en by Node  en Local Time and Unified of mode Secure Authentication  Name  bdsol-aci01-apic1 bdsol-aci01-apic3  rs                                     | Austiling i Active S<br>Fabric Name: POOO<br>Target Size: 3<br>Currer Time (mis: 2012)<br>Communications: Permi<br>IP<br>10.0.0.1<br>10.0.0.2<br>10.0.0.3                                                                                                    | Sessions                                                                       | Operational State<br>(Available<br>(Available)<br>(Available)                                                                                                    | Health State<br>Fully Fit<br>Fully Fit<br>Fully Fit              | Fallover Status<br>Idle<br>Idle            | admin<br>Serial Number<br>FCH1824V2GP<br>FCH1825V0QA<br>FCH1825V0QA<br>FCH1824V2FL                                                                                                    | SSL 0<br>yes<br>yes              | C ±         |    |
| APIC Tenants Fabric Virtual Controllers Controllers Co | Networking L4-<br>sten Seturg 1 Sna<br>() () () () () () () () () () () () () (                                                                                                    | L7 Services Admin rf Lcensrg Fauts Cor Cluster as See Properties Difference Betwe ACI Fabric Inter Active Controllers + I0 1 2 3 - Standby Controller Serial Number Foreigo220cchy                                                 | Operations Apps rhg Zones I Events I en by Node en Local Time and Unified ( mode Secure Authentication Name bdsol-aci01-apic1 bdsol-aci01-apic3 bdsol-aci01-apic3 fs                          | Austrillog i Active S<br>Fabric Name: PODO<br>Target Size: 3<br>Curremen (size: 3)<br>Curremen (size: 3)<br>Curremen (size: 3)<br>Communications: Permi<br>IP<br>10.0.0.1<br>10.0.2<br>10.0.3                                                                                                    | Sessions                                                                       | Operational State<br>(Avalable)<br>(Avalable)<br>(Avalable)<br>(Avalable)                                                                                                    | Health State<br>Fully Fit<br>Fully Fit<br>Fully Fit<br>Addic     | Fallover Status<br>idle<br>idle            | admin<br>Serial Number<br>FCH1824/20P<br>FCH1824/20P<br>FCH1824/2FL<br>State                                                                                                    | SSL (<br>yes<br>yes              | ○ <u>+</u>  |    |
| APIC     Tenants Fabric Virtual     Tenants I Controllers     Controllers     Controllers     Controllers     Controllers     Controllers     MYP Decids     Ecupment Seniors     Power Supply Units     Ecupment Seniors     Power Supply Units     Ecupment Seniors     Power Supply Units     Controller Policies                                                                                                    | Networking L4-<br>tem Seturg 1 Sma<br>() () () () () () () () () () () () () (                                                                                                    | L7 Services Admin rt Leerwing FAUS Cor Cluster as See Properties Difference Betwe ACI Fabric Inter Active Controllers + I0 1 2 3 Standby Controller Serial Number FCH2220VCHY                                                      | Operations Apps r/g Zones I Events I en by Node en Local Time and Unified ( mode Secure Authentication Name bdstol-ac01-apic1 bdstol-ac01-apic2 bdstol-ac01-apic3 rs                          | Austr Log i Active S<br>Fabric Name: PODO<br>Target Size: 3<br>Current Size: 3<br>Current Granulations: Permi<br>P<br>10.0.0.1<br>10.0.2<br>10.0.0<br>P<br>10.0.05                                                                                                    | Sessions                                                                       | Operational State<br>Evaluation<br>Available<br>Available<br>Mode<br>Standby                                                                                                    | Health State<br>Fully Fit<br>Fully Fit<br>Fully Fit              | Fallover Status<br>idle<br>idle            | admin<br>Serial Number<br>FCH1824V20P<br>FCH1824V20P<br>FCH1824V20P<br>FCH1824V20P<br>FCH1824V20P<br>FCH1824V20P                                                                                                    | SSL<br>Vas<br>Vas                | ○ <u>+</u>  |    |
| APIC     Tenants Fabric Virtual     Instrboard Controllers     Controllers     bdsol-acid1-agict (Node-1)     Costra Scent by Node     Interfaces     Storage     MTP Details     Equipment Fans     Power Supply Units     Equipment Fans     Power Supply Units     Equipment Fans     Details     Power Supply Units     Equipment Fans     Details     Power Supply Units     Equipment Fans     Details     Power Supply Units     Power Supply Units     Power S      | Networking L4-<br>stem Setting I Sma<br>() () () () () () () () () () () () () (                                                                                                    | L7 Services Admin<br>rt Leerway I Fauts Corr<br>Cluster as See<br>Properties<br>Difference Betwe<br>AG Fabric Inter<br>Active Controllers<br>+ ID<br>1<br>2<br>3<br>Standby Controllers<br>FCH2228VCHY                             | Operations Apps<br>ntg Zones I Events I<br>en by Node<br>en Local Time and Unified of<br>mode Secure Authentication<br>Name<br>bdsol-ac01-apic1<br>bdsol-ac01-apic2<br>bdsol-ac01-apic3<br>rs | Audt Log I Active 3<br>Fabric Name: PODO<br>Target Size: 3<br>Current Size: 3<br>Current Size: 3<br>Current Size: 3<br>Current Size: 3<br>Communications: Permi<br>ID.0.0.1<br>10.0.02<br>ID.0.03<br>ID.0.03                                                                                                    | Sessions                                                                       | Operational State<br>(Avalation)<br>(Avalation) | Health State<br>Fully Fit<br>Fully Fit<br>Fully Fit<br>Apic      | Fallover Status<br>Idle<br>Idle            | admin<br>Serial Number<br>FCH1824/2GP<br>FCH1824/2GP<br>State                                                                                                    | S 58. 6<br>1955<br>1955<br>1955  | • • •       |    |
| APIC     Tenants Fabric Virtual     to Controllers     Controllers     through a controller     through a controller     through a controller     through a controller     through a controller     through a controller     through a controller     through a controller     through a controller of the controller of the controller     through a controller of the controller of the control      | Networking L4-<br>stem Setting 1 Sena<br>() () () () () () () () () () () () () (                                                                                                    | L7 Services Admin<br>T Ceeving Facts Cor<br>Cluster as See<br>Properties<br>Difference Betwe<br>ACI Fabric Inter<br>ACI Fabric Inter<br>ACI Fabric Inter<br>ACI Fabric Inter<br>1<br>2<br>3<br>Standby Controllers<br>Foli2228VCHY | Operations Apps  rdg Zores I Events I en by Node  een Local Time and Unified O node Secure Authentication  Name  bdsol-aci01-apic1 bdsol-aci01-apic3  rs                                      | Audit Log 1 Active 3<br>Patric Name: PODO<br>Target Size: 3<br>Current Size: 3<br>Current Size: 3<br>Communications: Permi<br>10.0.0.1<br>10.0.0.2<br>10.0.0.3<br>10.0.0.5                                                                                                    | Sessions                                                                       | Operational State<br>Available<br>Available<br>Available<br>Mode<br>Standby                                                                                                    | Health State<br>Fully Fit<br>Fully Fit<br>Fully Fit<br>Fully Fit | Fallover Status<br>ktle<br>ktle<br>ktle    | admin<br>Serial Number<br>FCH1824V20P<br>FCH1824V20A<br>FCH1824V2FL<br>State<br>Notenthale<br>Accept Counsiler<br>Reper Counsiler<br>Reper Counsiler                                                                                                    | S. 55. 6<br>1945<br>1945<br>1945 | Certificate |    |
| Image: Second Second                  | Networking L4-<br>stem Setting 1 Sina<br>() () () () () () () () () () () () () (                                                                                                    | L7 Services Admin  T Locaring Facts Con  Cluster as See  Properties  Difference Betwe ACF Facts Inter  Active Controllers  ND  1  2  3  Standby Controllers  Foriz228VCHY  Ungutborized Cont                                       | Operations Apps  Mg Zones I Events I  en by Node  een Local Time and Unified G mode Secure Authentication  Name  bdsol-ac/01-apic1 bdsol-ac/01-apic2 bdsol-ac/01-apic3  rs  trollors          | Audition 1 Active 3 Patric Name: PODO Target Size: 3 Current Size: 3 Current Size: 3 Current Size: 3 Communications: Permi 10.0.0.1 10.0.0 10.0.0 10.0.0 10.0.0 10.0.0 10.0.0 10.0.0 10.0.0 10.0.0 10.0.0 10.0.0 10.0.0 10.0.0 10.0.0 10.0.0 10.0.0 10.0.0 10.0.0 10.0.0 10.0.0 10.0.0 10.0.0 10.0.0 10.0.0 10.0.0 10.0.0 10.0.0 10.0.0 10.0.0 10.0.0 10.0.0 10.0.0 10.0.0 10.0.0 10.0.0 10.0.0 10.0.0 10.0.0 10.0.0 10.0.0 10.0.0 10.0 10.0 10 | Sessions                                                                       | Operational State<br>Available<br>Available<br>Available<br>Mode<br>Standby                                                                                                    | Health State<br>Fully Fit<br>Fully Fit<br>Fully Fit<br>Aplic     | Fallover Status<br>Ictle<br>Ictle<br>Ictle | admin<br>Serial Number<br>FCH1824V2GP<br>FCH1824V2GP<br>FCH1824V2FL<br>State<br>Normathing<br>Repet Counsiler<br>Repet Counsiler<br>Repet Counsiler<br>Repet Counsiler<br>Repet Counsiler<br>Repet Counsiler<br>Repet Counsiler<br>Repet Counsiler<br>Repet Counsiler<br>Repet Counsiler<br>Repet Counsiler<br>Repet Counsiler<br>Repet Counsiler                                                                                                    | SSL<br>355L<br>1985<br>1985      | Certificate |    |
| APIC      Tenants Fabric Virtual      Start Distributed Vortel      Controllers      Controller      Controller      Controller      Controller      Power Supply Units      Equipment Fans      Power Supply Units      Equipment Sensors      Poconsise      Controller Sensor      Controller Sensor      Controller Sensor      Controller Sensor      Controller Policies      Controller Policies      Controller Policies      Controller Sensor      Controller Sensor      Controlle      | Networking L4-<br>tem Setting 1 Sina<br>C C C                                                                                                    | L7 Services Admin  r Loenny Fauts Con  Cluster as See  Properties  Difference Betwe ACIFAbric Inten  Active Controllers  * ID  1  2  3  Standby Controllers  Foli2228VCHY  Unauthorized Cont  Setial Number                        | Operations Apps  thg Zones I Events I even Local Time and Unified O mode Secure Authentication  Name Ddsol-ac/01-apic1 Ddsol-ac/01-apic3  rs  trollers                                        | Audt Log i Active S<br>Fabric Name: PODO<br>Target Size: 3<br>Current Size: 3<br>Current Size: 3<br>Current Size: 3<br>Communications: [Permi<br>10.0.0.1<br>10.0.0.2<br>10.0.0.3<br>III<br>III<br>10.0.0.5                                                                                                    | Sessions                                                                       | Operational State<br>(Available)<br>(Available) | Health State<br>Fully Fit<br>Fully Fit<br>Fully Fit<br>Apic      | Fallover Status<br>idle<br>idle<br>idle    | admin<br>Serial Number<br>FCH1824V2GP<br>FCH1824V2GP<br>FCH1824V2FL<br>State<br>PSStee<br>PSStee<br>State<br>State<br>St | SSL<br>SSL<br>yes<br>yes         | Certificate |    |
| APIC     Tenants Fabric Virtual     Controllers     Controllers     Controllers     Controllers     Controllers     Controllers     Controllers     Controllers     Dedata     Equipment Fans     Power Supply Units     Equipment Sensors     Processes     Controller     Controllers     Controllers        | Networking L4-<br>Isten Setting 1 Snd<br>I State (State ( | L7 Services Admin rt Leenarg Fauts Con Cluster as See Properties Dtherence Betwe ACIF abits Inter Active Controllers + 10 1 2 3 Standby Controllers Foot22eVCHY Unauthorized Cont Serial Number Foot22eVCHY                        | Operations Apps thy 20ne 1 Events 1 en by Node en Local Time and Unified G node Secure Authentication Name Ddsol-aci01-apic1 Ddsol-aci01-apic3 rs trollers                                    | Audt Log i Active S<br>Fabric Name: PODO<br>Target Size: 3<br>Current Size: 3<br>Current Size: 3<br>Communications: [Permi<br>10.0.0.1<br>10.0.0.2<br>10.0.0.3<br>IP<br>10.0.0.5                                                                                                    | Sessions                                                                       | Operational State<br>(valace)<br>(valace)<br>(valace)<br>(valace)<br>Mode<br>Standby                                                                                                    | Health State<br>Fully Fit<br>Fully Fit<br>Fully Fit              | Fallover Status<br>idle<br>idle<br>idle    | admin<br>Serial Number<br>FCH1824/2GP<br>FCH1824/2GP<br>FCH1824/2GP<br>State<br>State<br>Neget Committer<br>Exact Detate Commit<br>Save as<br>Pon<br>Base                                                                                                    | SSL 554                          | Certificate |    |

| cisco APIC                                             |                 |                        |                            |                        |             |                                |              |                 | admin 🔍       |                 | 0    |
|--------------------------------------------------------|-----------------|------------------------|----------------------------|------------------------|-------------|--------------------------------|--------------|-----------------|---------------|-----------------|------|
| System Tenants Fabric Virtual Networkin                | a 14-17 Se      | nvices Admin Or        | perations Apps             |                        |             |                                |              |                 |               | •               |      |
| OulckStart   Dashboard   Controllers   System Settings | s I Smart Licen | sing I Faults I Config | Zones I Events I           | Audit Log   Active Se  | essions     |                                |              |                 |               |                 |      |
|                                                        |                 |                        |                            |                        |             |                                |              |                 |               |                 |      |
| Controllers                                            | 0 0 0           | Cluster as Seen        | by Node                    |                        |             |                                |              |                 |               |                 | 00   |
| ✓ 	☐ Controllers                                       |                 |                        |                            |                        |             |                                |              |                 |               |                 | 41   |
| ✓ (■ bdsol-aci01-apic1 (Node-1)                        |                 |                        |                            |                        |             |                                |              |                 |               | 0 -             | . ~* |
| Cluster as Seen by Node                                |                 | Properties             |                            | Eabria Namai DODO1     |             |                                |              |                 |               |                 |      |
| interfaces                                             |                 |                        |                            | Target Size: 3         |             |                                |              |                 |               |                 |      |
| Storage                                                |                 |                        |                            | Current Size: 3        |             |                                |              |                 |               |                 |      |
| NTP Details                                            |                 | Difference Between     | Local Time and Unified Cl  | uster Time (ms): 20130 |             |                                |              |                 |               |                 |      |
| Equipment Fans                                         |                 | ACI Fabric Internod    | le Secure Authentication C | communications: Permis | sive 🗸      |                                |              |                 |               |                 |      |
| > E Power Supply Units                                 |                 | Active Controllers     |                            |                        |             |                                |              |                 |               |                 |      |
| Equipment Sensors                                      |                 | ▲ ID                   | Name                       | IP                     | Admin State | Operational State              | Health State | Failover Status | Serial Number | SSL Certificate |      |
| Processes                                              |                 | 1                      | bdsol-aci01-apic1          | 10.0.0.1               | In Service  | Available                      | Fully Fit    | idle            | FCH1824V2GP   | yes             |      |
| > E Containers                                         |                 | 2                      | bdsol-aci01-apic2          | 10.0.0.2               | In Service  | Available                      | Fully Fit    | idle            | FCH1825V0QA   | yes             |      |
| bdsol-aci01-apic2 (Node-2)                             |                 | 3                      | bdsol-aci01-apic3          | 10.0.0.3               | In Service  | Available                      | Fully Fit    | idle            | FCH1824V2FL   | VPS             |      |
| Cluster as Seen by Node                                |                 |                        |                            |                        |             |                                |              |                 |               | ,               |      |
| Interfaces                                             |                 |                        |                            |                        |             |                                |              |                 |               |                 |      |
| Storage                                                |                 | Standby Controllers    |                            |                        |             |                                |              |                 |               |                 |      |
| MTP Details                                            | 1               | Serial Number          |                            | IP                     |             | Mode                           |              | 1               | State         |                 |      |
| Equipment Fans                                         |                 | FCH2226VCHY            |                            | 10.0.0.5               |             | Standby                        | Apic         |                 | Approved      |                 |      |
| > Power Supply Units                                   |                 |                        |                            |                        |             |                                |              |                 |               |                 |      |
| Equipment Sensors                                      |                 |                        |                            |                        |             |                                |              |                 |               |                 |      |
| Processes                                              |                 |                        |                            |                        |             |                                |              |                 |               |                 |      |
| > Containers                                           |                 | Line thering d Control | 1.0.0                      |                        |             |                                |              |                 |               |                 |      |
| > 📴 bdsol-aci01-apic3 (Node-3)                         |                 | Serial Number          | lets                       | IP                     |             | Mode                           |              |                 | State         |                 |      |
| Ouldk Start                                            |                 |                        |                            |                        |             | No items have been from        |              |                 |               |                 |      |
| Controller Policies                                    |                 |                        |                            |                        |             | Select Actions to create a new | / item.      |                 |               |                 |      |
|                                                        |                 |                        |                            |                        |             |                                |              |                 |               |                 |      |
|                                                        |                 |                        |                            |                        |             |                                |              |                 |               |                 |      |

After successful discovery, continuous keepalive messages are exchanged between Active and Standby APICs, and new APIC can be seen.

| APIC1# show cont        | roller        |           |             |          |                       |         |                     |           |
|-------------------------|---------------|-----------|-------------|----------|-----------------------|---------|---------------------|-----------|
| Fabric Name             | POD15         |           |             |          |                       |         |                     |           |
| <b>Operational Size</b> | : 3           |           |             |          |                       |         |                     |           |
| Cluster Size            | 3             |           |             |          |                       |         |                     |           |
| Time Difference         | : 725204      |           |             |          |                       |         |                     |           |
| Fabric Security Mo      | de : permissi | ive       |             |          |                       |         |                     |           |
| ID Pod Address          | In-Band       | IPv4 In-l | Band IPv6 ( | OOB IPv4 | OOB IPv6              | Version | Flags Serial Number | Health    |
|                         |               |           |             |          |                       |         |                     |           |
| 1* 1 15.0.0.1           | 0.0.0.0       | fc00::1   | 10.48.22.1  | 22 fe80: | ::8a1d:fcff:fe99:ec16 | 3.1(1i) | crva- FCH1843V022   | fully-fit |
| 2 1 15.0.0.2            | 0.0.0.0       | fc00::1   | 10.48.22.1  | 23 fe80: | :d66d:50ff:fecf:5d3c  | 3.1(1i) | crva- FCH1846V2XU   | fully-fit |
| 3 1 15.0.0.3            | 0.0.0.0       | fc00::1   | 10.48.22.1  | 24 fe80: | :8a1d:fcff:fe99:ef16  | 3.1(1i) | crva- FCH1843V0DK   | fully-fit |
| 4~ 15.0.0.4             |               |           |             |          |                       |         | FCH2123V17P         |           |

Flags - c:Commissioned | r:Registered | v:Valid Certificate | a:Approved | f/s:Failover fail/success (\*)Current (~)Standby

#### APIC2# acidiag avread

Local appliance ID=2 ADDRESS=15.0.0.2 TEP ADDRESS=15.0.0.0/16 CHASSIS\_ID=3a248ab6-f54a-11e7-8e54-afbc07c905f6

Cluster of 3 lm(1):2(2018-01-09T14:47:58:70++00:00) appliances (out of targeted 3 lm(1):2(2018-01-09T14:49:26.223+00:00)) with FABRIC\_DOMAIN name=POD15 set to version=apic-3.1(1i)

Cluster of 3 im (1): 2(2018-01-09114:47:58./04+00:00) appliances (out of targeted 3 im (1): 2(2018-01-09114:49:26.223+00:00)) with FABRIC\_DOMAIN name=POD15 set to version=apic-3.1(1) Im(t): 2(2018-01-09114:48:06.897+00:00); discoveryMode=PERMISSIVE Im(t):0(1970-01-01T00:00:00.003+00:00) appliance id=1 address=15.0.0.1 Im(t):2(2018-01-09T14:35:38.982+00:00) tep address=15.0.0.7/16 Im(t):1(2018-01-03T07:34:33.587+00:00) oob address=10.48.22.122/24 Im(t):2(2018-01-09T14:57:56.857+00:00) version=3.1(1i) Im(t):1(2018-01-09T14:57:55.508+00:00) chassisId=6e1d8cec-f058-11e7-b798-953038fb2c3c Im(t):1(2018-01-09T14:57:55.508+00:00) capabilities=0X7FFFFFFFF-0X2020--0X3 Im(t):1(2018-01-09T14:48:05.476+00:00) rK=(stable,present,0X206173722D687373) Im(t):2(2018-01-09T14:57:56.857+00:00) aK=(stable,present,0X206173722D687373) lm(t):2(2018-01-09T14:57:56.857+00:00) cntrlSbst=(APPROVED, FCH1843V022) lm(t):1(2018-01-03T11:43:44.155+00:00) (targetMbSn: lm(t):0(zeroTime), failoverStatus=0 lm(t):0(zeroTime)) podId=1 lm(t):1(2018-01-05T14:31:24.921+00:00) commissioned=YES lm(t):2(2018-01-09T14:35:38.804+00:00) registered=YES lm(t):2(2018-01-09T14:35:38.804+00:00) standby=N0 lm(t):3(2018-01-09T14:35:38.804+00:00) active=YES(2018-01-09T14:48:01.004+00:00) health=(applnc:255 lm(t):1(2018-01-09T14:48:54.48) +00:00) svc's)

appliance id=2 address=15.0.0.2 lm(t):2(2018-01-09T14:35:30.447+00:00) tep address=15.0.0.0/16 lm(t):2(2018-01-09T14:35:30.447+00:00) oob address=10.48.22.123/24 lm(t):2(2018-01-09T14:35:35.348+00:00) version=3.1(1i) lm(t):2(2018-01-09T14:57:55.423+00:00) chassisld=3a248ab6-f54a-11e7-8e54-afbc07c905f6 lm(t):2(2018-01-09T14:57:55.423+00:00) capabilities=0X7FFFFFFF-0X2020--0X7 lm(t):2(2018-01-09T14:53:05.175+00:00) rK=(stable,present,0X206173722D687373) lm(t):2(2018-01-09T14:35:35.351+00:00) lm(t): 0(zeroTime), failoverStatus=0 lm(t): 1(2018-01-09T14:35:35-351+00:00) cntrlSbst=(APPROVED, FCH1846V2XU) lm(t): 2(2018-01-09T14:57:35-423+00:00) cntrlSbst=lm(t): 0(zeroTime), failoverStatus=0 lm(t): 1(2018-01-09T14:42:04.461+00:00)) polld=1 lm(t): 2(2018-01-09T14:35:30.447+00:00) commissioned=YES lm(t): 2(zeroTime), failoverStatus=0 lm(t): 1(2018-01-09T14:42:04.461+00:00)) polld=1 lm(t): 2(2018-01-09T14:35:30.447+00:00) commissioned=YES lm(t): 2(zeroTime), failoverStatus=0 lm(t): 1(2018-01-09T14:42:04.461+00:00)) polld=1 lm(t): 2(2018-01-09T14:35:30.447+00:00) commissioned=YES lm(t): 2(zeroTime), failoverStatus=0 lm(t): 1(2018-01-09T14:42:04.461+00:00)) polld=1 lm(t): 2(2018-01-09T14:35:30.447+00:00) commissioned=YES lm(t): 2(zeroTime), failoverStatus=0 lm(t): 1(2018-01-09T14:42:04.461+00:00)) polld=1 lm(t): 2(2018-01-09T14:35:30.447+00:00) commissioned=YES lm(t): 2(zeroTime), failoverStatus=0 lm(t): 1(2018-01-09T14:42:04.461+00:00)) polld=1 lm(t): 2(2018-01-09T14:35:30.447+00:00) commissioned=YES lm(t): 2(zeroTime), failoverStatus=0 lm(t): 1(2018-01-09T14:42:04.461+00:00)) polld=1 lm(t): 2(2018-01-09T14:35:30.447+00:00) commissioned=YES lm(t): 2(zeroTime), failoverStatus=0 lm(t): 1(2018-01-09T14:42:04.461+00:00)) polld=1 lm(t): 2(2018-01-09T14:35:30.447+00:00) commissioned=YES lm(t): 2(zeroTime), failoverStatus=0 lm(t): 1(zeroTime), failoverStatus=0 lm(t): 2(zeroTime), failoverStatus=0 lm(t): 2(zeroTime), failoverStatus=0lm(t):2(2018-01-09T14:35:30.447+00:00) standby=N0 lm(t):2(2018-01-09T14:35:30.447+00:00) active=YES(2018-01-09T14:35:30.447+00:00) health=(applnc:255 lm(t):2(2018-01-09T14:48:54.39) +00:00) svc's)

appliance id=3 address=15.0.0.3 lm(t):2(2018-01-09T14:35:38.982+00:00) tep address=15.0.0.0/16 lm(t):3(2018-01-05T14:45:24.749+00:00) oob address=10.48.22.124/24 lm(t):2(2018-01-09T14:57:56.858+00:00) version=3.1(1i) lm(t):3(2018-01-09T14:57:55.461+00:00) chassisId=c4c33538-f058-11e7-8775-219f757b8829 lm(t):3(2018-01-09T14:57:55.461+00:00) capabilities=0X7FFFFFFF-0X2020--0X5 lm(t):3(2018-01-09T14:45:55.461+00:00) receptodilities=0X7FFFFFFF-0X2020--0X5 lm(t):3(2018-01-09T14:45:56.858+00:00) receptodilities=0X7FFFFFFF-0X2020--0X5 lm(t):3(2018-01-09T14:45:56.858+00:00) receptodilities=0X7FFFFFFF-0X2020--0X5 lm(t):3(2018-01-09T14:45:56.858+00:00) receptodilities=0X7FFFFFFF-0X2020--0X5 lm(t):2(2018-01-09T14:57:56.858+00:00) receptodilities=0X7FFFFFFF-0X2020--0X5 lm(t):2(2018-01-09T14:57:56.858+00:00) receptodilities=0X7FFFFFFF-0X2020-0X5 lm(t):2(2018-01-09T14:57:56.858+00:00) receptodilities=0X7FFFFFFFF-0X2020-0X5 lm(t):2(2018-01-09T14:57:56.858+00:00) receptodilities=0X7FFFFFFFF-0X2020-0X5 lm(t):2(2018-01-09T14:57:56.858+00:00) receptodilities=0X7FFFFFFFF-0X2020-0X5 lm(t):2(2018-01-09T14:57:56.858+00:00) receptodilities=0X7FFFFFFFF-0X2020-0X5 lm(t):2(2018-01-09T14:57:56.858+00:00) receptodilities=0X7FFFFFFFF-0X2020-0X5 lm(t):2(2018-01-09T14:57:56.858+00:00) receptodilities=0X7FFFFFFFF-0X2020-0X5 lm(t):2(2018-01-09T14:45:24.749+00:00) commissioned=YES lm(t):2(2018-01-09T14:45:38.804+00:00) receptodilities=0X7F5-0X200-0X5 lm(t):2(2018-01-09T14:45:38.804+00:00) receptodilities=0X7F5-0X5 lm(t):2(2018-01-09T14:45:38.804+00:00) receptodilities=0X7F5-0X5 lm(t):2(2018-01-09T14:45:38.804+00:00) receptodilities=0X7F5-0X5 lm(t):2(2018-01-09T14:45:38.804+00:00) receptodilities=0X7F5-0X5 lm(t):2(2018-01-09T14:45:38.804+00:00) receptodilities=0X7F5-0X5 lm(t):3(2018-01-09T14:45:38.804+00:00) receptodilities=0X7F5-0X5 lm(t):3(2018-01-09T14:45:34.875 lm(t):3(2018-01-09T14:45:54.875 lm(t):3(2018-01-09T14:45:54.875 lm(t):3(2018-01-09T14:45:54.875 lm(t):3(2018-01-09T14:45:54.875 lm(t):3(2018-01-09T14:45:54.875 lm(t):3(2018-01-09T14:45 +00:00) svc's)

#### \*\*\*\*\*\*\*Additional elements outside of cluster\*\*\*\*\*\*\*

appliance id=4 address=15.0.0.4 lm(t):101(2018-01-09T14:57:54.426+00:00) tep address=15.0.0.0/16 lm(t):21(2018-01-09T14:57:47.378+00:00) oob address=10.48.31.27/24 lm(t):2(2018-01-09T14:57:55.201+00:00) version=3.1(1i) lm(t):21(2018-01-09T14:57:55.606+00:00) chassisld=5846ced4-f54d-11e7-a3dd-5f76b808dca3 lm(t):21(2018-01-09T14:57:55.606+00:00) capabilities=0X7FFFFFFF-0X2020--0X100000 lm(t):21(2018-01-09T14:57:55.606+00:00) rK=(stable,absent,0) lm(t):0(zeroTime) aK=(stable,absent,0) lm(t):0(zeroTime) cntrlSbst=(APPROVED, FCH2123V17P) lm(t):3(2018-01-09T14:57:54.473+00:00) (targetMbSn= lm(t):0(zeroTime), failoverStatus=0 lm(t):0(zeroTime)) podId=1 lm(t):101(2018-01-09T14:57:54.426+00:00) commissioned=YES lm(t):3(2018-01-09T14:57:54.469+00:00) registered=YES lm(t):3(2018-01-09T14:57:54.469+00:00) standby=YES lm(t):101(2018-01-09T14:57:54.426+00:00) active=YES oob gw Commissioned = 153 Int(1):3(210-01-09T14:57:55.201+00:00) registered = 153 int(1):3(2018-01-09T14:57:55.201+00:00) standards = 103 int(1):3(2018-01-09T14:57:55.201+00:00) standards = 103 int(1):3(20 +00:00)[35]:1 lm(t):21(2018-01-09T14:57:51.483+00:00))

clusterTime=<diff=739781 common=2018-01-09T14:58:14.989+00:00 local=2018-01-09T14:45:55.208+00:00 pF=<displForm=0 offsSt=0 offsVlu=0 lm(t):2(2018-01-09T14:49:26.492+00:00)>>

You can replace a specific unit from any other operational unit in the cluster.

|              |                   |                      |                    |                      |              |         |                           |               | Ö <u>+</u>         | ***  |
|--------------|-------------------|----------------------|--------------------|----------------------|--------------|---------|---------------------------|---------------|--------------------|------|
| Properties   |                   |                      |                    |                      |              |         |                           |               |                    |      |
|              |                   |                      | Fabric Name: P     | OD15                 |              |         |                           |               |                    |      |
|              |                   |                      | Target Size: 3     |                      |              |         |                           |               |                    |      |
|              |                   |                      | Current Size: 3    |                      |              |         |                           |               |                    | - 11 |
| Difference   | e Between Local   | Time and Unified C   | uster Time (ms): 7 | 25292                |              |         |                           |               |                    | - 11 |
| ACI Fabr     | ic Internode Secu | ure Authentication ( | Communications:    | Permissive           | $\sim$       |         |                           |               |                    |      |
| Active Contr | ollers            |                      |                    |                      |              |         |                           |               |                    |      |
| ID           | Name              | IP                   | Admin State        | Operational<br>State | Health State | 🔺 Failo | ver Status                | Serial Number | SSL<br>Certificate | e    |
| 1            | APIC1             | 15.0.0.1             | In Service         | Available            | Fully Fit    | idle    |                           | FCH1843V022   | yes                |      |
| 2            | APIC2             | 15.0.0.2             | In Service         | Available            | Fully Fit    | idle    |                           | FCH1846V2     | yes                |      |
| 3            | APIC3             | 15.0.0.3             | In Service         | Available            | Fully Fit    | idle    | Commission                | H1843V0       | yes                |      |
|              |                   |                      |                    |                      |              |         | Decommission              |               |                    |      |
| Standby Cor  | ntrollers         |                      |                    |                      |              |         | Replace                   |               |                    |      |
| Serial Numbe | r                 | IP                   |                    |                      | Mode         |         | Reset                     |               |                    |      |
| FCH2123V17   | P                 | 15.0                 | .0.4               |                      | Standby Apic |         | Save as                   |               |                    |      |
| -            |                   |                      |                    |                      |              |         | Post                      |               |                    |      |
|              |                   |                      |                    |                      |              |         | Share                     |               |                    |      |
|              |                   |                      |                    |                      |              |         | Open In Object Store Brow | Reset         | Su                 | bmit |

82

In the case of multiple Standby APICs, you can choose the Standby APIC that you want based on the Serial Number, an enhancement request with the ID <u>CSCvh49791</u> has been filed to show the Standby APIC ID as well as the serial number when you follow the replacement procedure.

In case you have multiple Standby Units, you need to know the serial number of the unit he is going to use for replacement, which is important especially if APICs are in different PODs / Sites, and in some cases, the location of the unit is important.

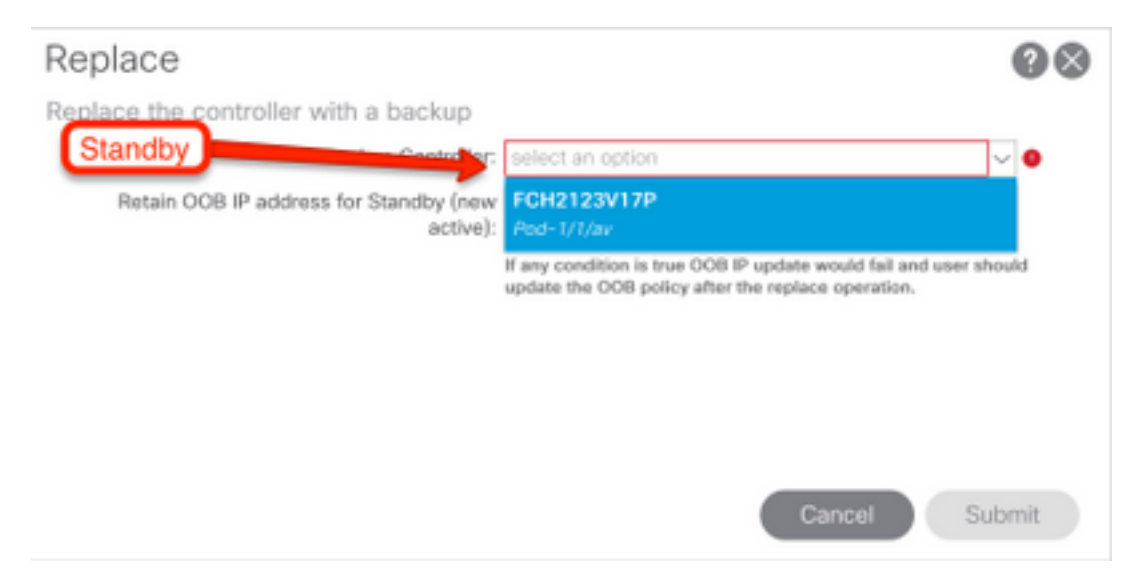

As a part of the replacement operation, there is an option to update the Out of Band (OOB) policy with the Standby APIC OOB IP Address and details, which can be beneficial in case the Standby unit is located in a different pod, where original POD IP address is not routable in the second POD.

#### Replace

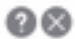

Replace the controller with a backup

| Backup Controller:                              | FCH2123V17P                                                                                                    | ~ <b>d</b>                |
|-------------------------------------------------|----------------------------------------------------------------------------------------------------|---------------------------|
| Retain OOB IP address for Standby (new active): | Standby(new active) may not retain its OOB address if m<br>active APICs are down/unavailable.<br>If any condition is true OOB IP update would fail and s<br>update the OOB policy after the replace operation. | ore than 1<br>user should |
|                                                 | update the COB policy after the replace operation.                                                                                                    |                           |
|                                                 |                                                                                                    |                           |

Once the configuration is submitted, the replacement process can start to work on reprovisioning the standby unit.

Cancel Submit

| Cluster as    | s Seen by        | / Node                |                    |                      |              |                                     |               |             |         |      |
|---------------|------------------|-----------------------|--------------------|----------------------|--------------|-------------------------------------|---------------|-------------|---------|------|
|               |                  |                       |                    |                      |              |                                     |               | Ŏ           | +       | **.▼ |
| Properties    |                  |                       |                    |                      |              |                                     |               |             |         |      |
|               |                  |                       | Fabric Name: P     | OD15                 |              |                                     |               |             |         |      |
|               |                  |                       | Target Size: 3     |                      |              |                                     |               |             |         |      |
|               |                  |                       | Current Size: 3    |                      |              |                                     |               |             |         |      |
| Difference    | Between Local    | Time and Unified Cl   | uster Time (ms): 7 | 25340                |              |                                     |               |             |         |      |
| ACI Fabr      | ic Internode Sec | sure Authentication C | Communications: F  | Permissive           | $\sim$       |                                     |               |             |         |      |
| Active Contr  | ollers           |                       |                    |                      |              |                                     |               |             |         |      |
| ID            | Name             | IP                    | Admin State        | Operational<br>State | Health State | <ul> <li>Failover Status</li> </ul> | Serial Number | SSL<br>Cert | ificate |      |
| 1             | APIC1            | 15.0.0.1              | In Service         | Available            | Fully Fit    | idle                                | FCH1843V022   | yes         |         |      |
| 2             | APIC2            | 15.0.0.2              | In Service         | Unavailable          | Unknown      | working-on-reprovisioning-standby   | FCH1846V2     | yes         |         |      |
| 3             | APIC3            | 15.0.0.3              | In Service         | Available            | Fully Fit    | idle                                | FCH1843V0     | yes         |         |      |
|               |                  |                       |                    |                      |              |                                     |               |             |         |      |
| Standby Cor   | trollers         |                       |                    |                      |              |                                     |               |             |         |      |
| Serial Number | r                | IP                    |                    |                      | Mode         | State                               |               |             |         |      |
| FCH2123V17    | Р                | 15.0                  | 0.0.4              |                      | Standby Apic | Approv                              | ed            |             |         |      |
|               |                  |                       |                    |                      |              |                                     |               |             |         |      |
|               |                  |                       |                    |                      |              |                                     |               |             |         |      |
|               |                  |                       |                    |                      |              |                                     | Reset         |             | Sub     | omit |
|               |                  |                       |                    |                      |              |                                     |               |             |         |      |

| Cluster as   | s Seen by         | / Node               |                     |                                  |                                         |                                     |       |               |             |         |      |
|--------------|-------------------|----------------------|---------------------|----------------------------------|-----------------------------------------|-------------------------------------|-------|---------------|-------------|---------|------|
|              |                   |                      |                     |                                  |                                         |                                     |       |               | Ō           | +       | ***  |
| Properties   |                   |                      |                     |                                  |                                         |                                     |       |               |             |         |      |
|              |                   |                      | Fabric Name: P      | OD15                             |                                         |                                     |       |               |             |         |      |
|              |                   |                      | Target Size: 3      |                                  |                                         |                                     |       |               |             |         |      |
|              |                   |                      | Current Size: 3     |                                  |                                         |                                     |       |               |             |         |      |
| Difference   | e Between Local   | Time and Unified C   | luster Time (ms): 7 | 25356                            |                                         |                                     |       |               |             |         |      |
| ACI Fab      | ric Internode Sec | ure Authentication ( | Communications: F   | Permissive                       | $\sim$                                  |                                     |       |               |             |         |      |
| Active Contr | rollers           |                      |                     |                                  |                                         |                                     |       |               |             |         |      |
| ID           | Name              | IP                   | Admin State         | Operational<br>State             | Health State                            | <ul> <li>Failover Status</li> </ul> |       | Serial Number | SSL<br>Cert | ificate |      |
| 1            | APIC1             | 15.0.0.1             | In Service          | Available                        | Fully Fit                               | idle                                |       | FCH1843V022   | yes         |         |      |
| 2            | APIC2             | 0.0.0.0              | In Service          | Unregistered                     | Not Created                             | waiting-for-new-apic                |       |               | yes         |         |      |
| 3            | APIC3             | 15.0.0.3             | In Service          | Available                        | Fully Fit                               | idle                                |       | FCH1843V0     | yes         |         |      |
|              |                   |                      |                     |                                  |                                         |                                     |       |               |             |         |      |
| Standby Col  | ntrollers         |                      |                     |                                  |                                         |                                     |       |               |             |         |      |
| Serial Numbe | er                | IP                   |                     |                                  | Mode                                    |                                     | State |               |             |         |      |
|              |                   |                      |                     | No items ha<br>Select Actions to | ave been found.<br>o create a new item. |                                     |       |               |             |         |      |
|              |                   |                      |                     |                                  |                                         |                                     |       | Reset         |             | Sub     | omit |
|              |                   |                      |                     |                                  |                                         |                                     |       |               |             |         |      |

**Note**: Time required for replacement is variable as it depends on the amount of configuration/data that needs to be synchronized, in an empty configuration lab environment, it can take around 10 minutes for the Standby unit to fully replicate and get to a Fully Fit state.

| Cluster as See     | en by Node             |                       |             |                   |              |                                     |               |                 |     |
|--------------------|------------------------|-----------------------|-------------|-------------------|--------------|-------------------------------------|---------------|-----------------|-----|
|                    |                        |                       |             |                   |              |                                     |               | ð <u>+</u>      | *** |
| Properties         |                        |                       |             |                   |              |                                     |               |                 |     |
|                    |                        | Fabric Name: I        | POD15       |                   |              |                                     |               |                 |     |
|                    |                        | Target Size: 3        | 3           |                   |              |                                     |               |                 |     |
|                    |                        | Current Size: 3       | 3           |                   |              |                                     |               |                 |     |
| Difference Betwee  | en Local Time and Unif | ed Cluster Time (ms): | 725790      |                   |              |                                     |               |                 |     |
| ACI Fabric Intern  | ode Secure Authentica  | tion Communications:  | Permissive  | $\sim$            |              |                                     |               |                 |     |
| Active Controllers |                        |                       |             |                   |              |                                     |               |                 |     |
| ID                 | Name                   | IP                    | Admin State | Operational State | Health State | <ul> <li>Failover Status</li> </ul> | Serial Number | SSL Certificate |     |
| 1                  | APIC1                  | 15.0.0.1              | In Service  | Available         | Fully Fit    | idle                                | FCH1843V022   | yes             |     |
| 3                  | APIC3                  | 15.0.0.3              | In Service  | Available         | Fully Fit    | idle                                | FCH1843V0DK   | yes             |     |
| 2                  | STDBYAPIC21            | 15.0.0.2              | In Service  | Available         | Fully Fit    | completed                           | FCH2123V17P   | yes             |     |

#### **Additional Procedures**

In case replaced APIC was operational, it can be placed in Shut Down state, to re-enable it, it needs to be done through the Cisco Integrated Management Controller (CIMC).

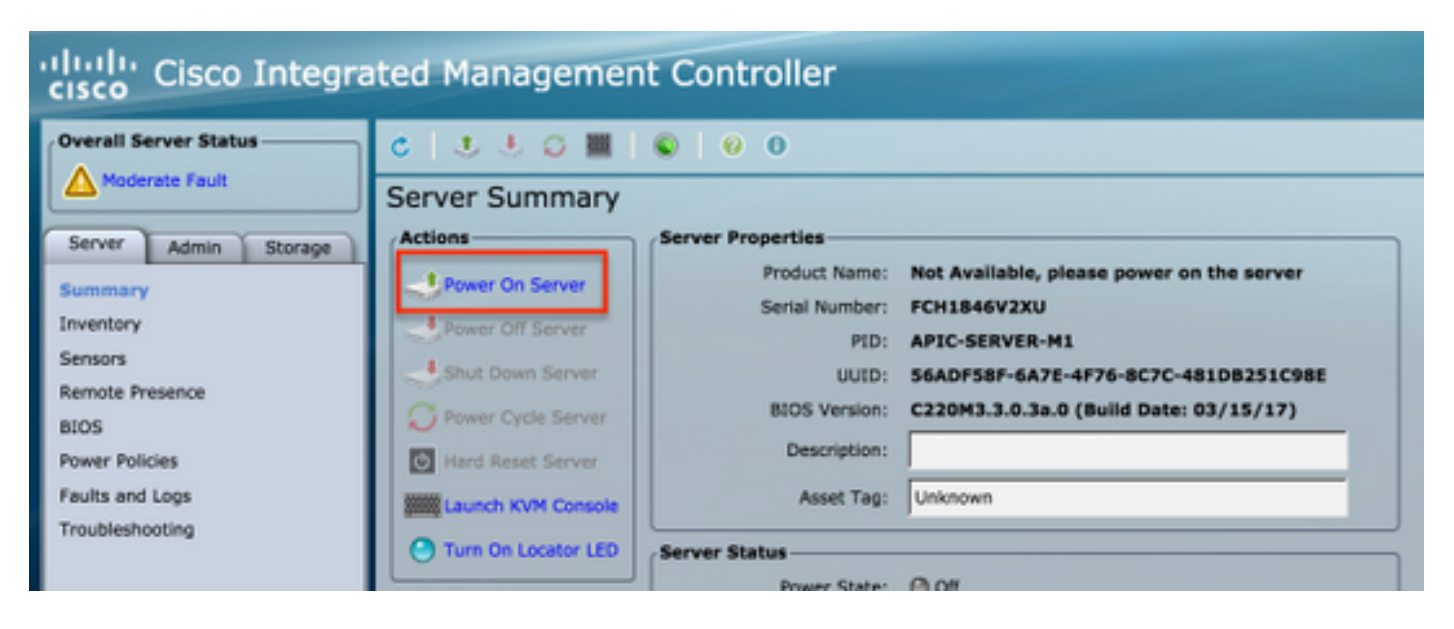

Old APIC cannot have access to the Fabric.

| APIC2# aci<br>ID | idiag fnvread<br>Pod ID | Name    | Serial Number | IP Address     | Role  | State LastUpdMsgId      |
|------------------|-------------------------|---------|---------------|----------------|-------|-------------------------|
| 101              | 1                       | LEAF101 | SAL19069C0L   | 15.0.88.64/32  | leaf  | inactive 0x10000000040c |
| 102              | 1                       | LEAF102 | SAL19079J4L   | 15.0.240.65/32 | leaf  | inactive 0x10000000040d |
| 103              | 1                       | LEAF3   | FD020392L8S   | 15.0.240.66/32 | leaf  | inactive 0x10000000040e |
| 104              | 1                       | LEAF4   | FDO20400MZ5   | 15.0.56.64/32  | leaf  | inactive 0x10000000040f |
| 201              | 1                       | SPINE1  | SAL1925H0L8   | 15.0.88.65/32  | spine | inactive 0x100000000410 |
| 202              | 1                       | SPINE2  | SAL1925H0M4   | 15.0.240.64/32 | spine | inactive 0x100000000411 |
| Total 6 nc       | odes                    |         |               |                |       |                         |

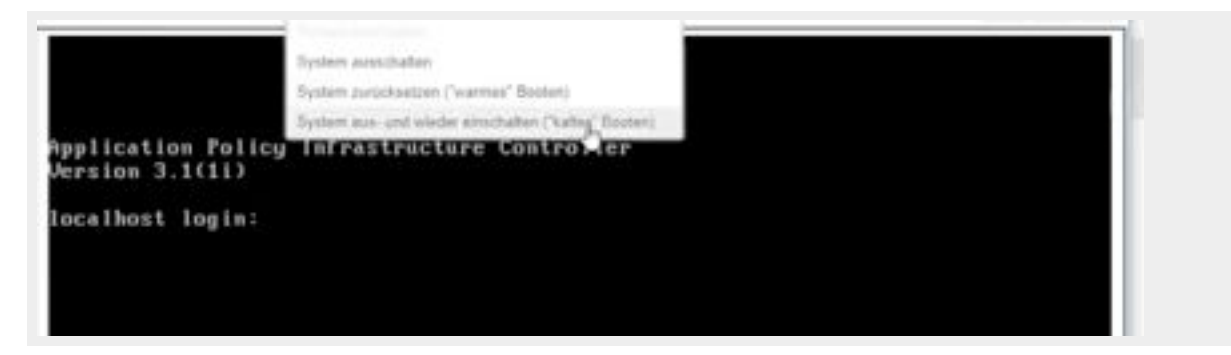

# Verify

There is currently no verification procedure available for this configuration.

# Troubleshoot

There is currently no specific troubleshooting information available for this configuration.